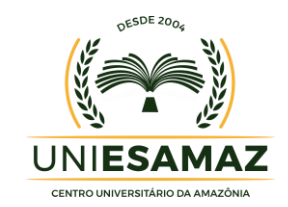

# PORTAL DO ALUNO UNIESAMAZ

MANUAL DE ACESSO

Acesso ao Portal através do site

https://www.esamaz.com.br

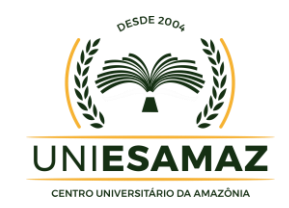

### APRESENTAÇÃO

O presente tutorial visa explicar como funciona o acesso ao portal do aluno da UNIESAMAZ - Centro Universitário da Amazônia, disponível no endereço: <a href="http://www.esamaz.com.br">http://www.esamaz.com.br</a>, no link PORTAL DO ALUNO.

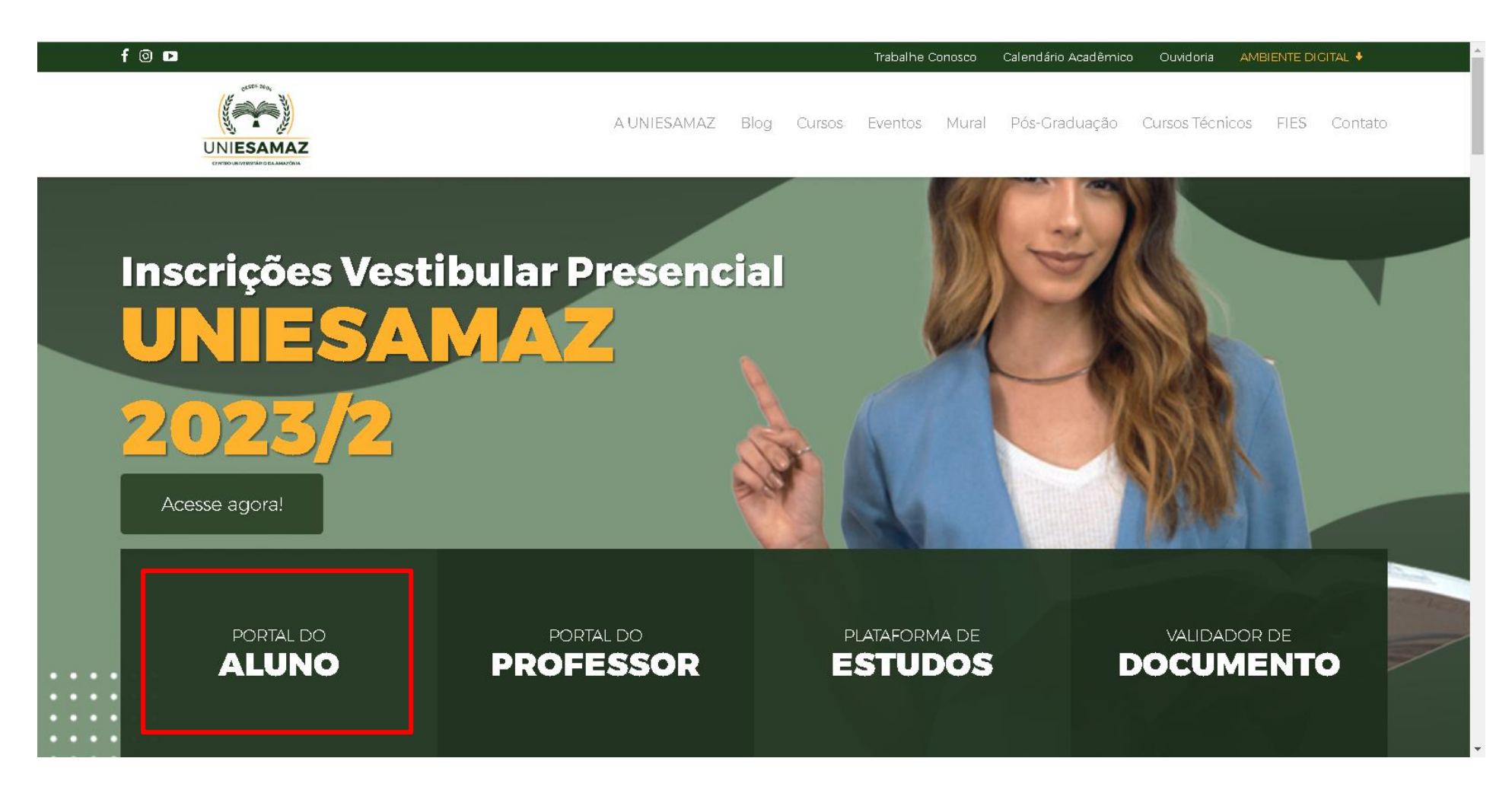

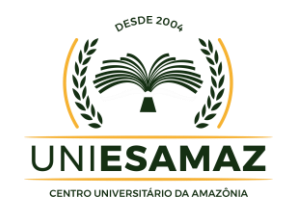

### ACESSO

O Portal do Aluno pode ser acessado pelos alunos de cursos de graduação da UNIESAMAZ - Centro Universitário da Amazônia, mediante inserção de de login, MATRÍCULA E CPF, conforme figura abaixo:

| ESAMA |       |                                                    |
|-------|-------|----------------------------------------------------|
|       |       | Faça seu login                                     |
|       |       | Usuário<br>Matrícula                               |
|       |       | Senha<br>CPF                                       |
|       |       | ENTRAR                                             |
|       | Apr 1 | CONFIRMAR AUTENTICIDADE DE DECLARAÇÃO DE MATRÍCULA |
|       |       |                                                    |
|       |       |                                                    |
|       |       |                                                    |

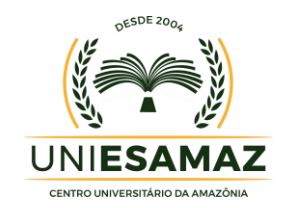

### PÁGINA INICIAL

Ao realizar seu acesso no Portal do Aluno a tela inicial será exibida.

Ao centro da tela serão exibidos atalhos as principais funcionalidades disponíveis como: boletim, acesso a mensalidades, consulta ao acervo e diário de classe. No menu de navegação, lateral esquerda, o aluno tem acesso a todas as funcionalidades disponíveis, conforme figura abaixo:

| •                 | Portal do aluno             | Início                                                                                                    |
|-------------------|-----------------------------|----------------------------------------------------------------------------------------------------|
| ŧ                 | Início                      | OLÁ ANDRE CORRELA NUMES DO NASCIMENTO                                                                                                  |
| +                 | Dados Cadastrais            | Seia bem-vindo(a) ao povo portal do aluno                                                                                              |
|                   | Diário de classe            | oeja beni vindo(a) ao novo portar do aldro.                                                                                            |
| $\mathcal{N}^{*}$ | Boletim                     |                                                                                                    |
| \$                | Mensalidade                 |                                                                                                    |
|                   | Biblioteca                  | Boletim Mensalidades                                                                                                    |
|                   | Biblioteca - Acervo Digital |                                                                                                    |
| ē                 | Declaração de Matrícula     | Agora você já pode emitir seus boletins acadêmicos com facilidade Acesse todos os seus pagamentos e emita seus boletos em um só lugar. |
| ţ                 | Rematricula                 |                                                                                                    |
| :                 | ALUNO EAD (AVA)             | Consultar 📕 📄 Diário de Classe                                                                                                    |
|                   |                             | acervo                                                                                                    |
|                   |                             | Agora você pode consultar o acervo de livros e periodicos disponiveis na<br>Biblioteca                                                 |
|                   |                             |                                                                                                    |

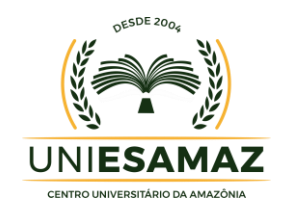

#### **FUNCIONALIDADES**

As Funcionalidade disponíveis para consulta no Portal do Aluno da UNIESAMAZ - Centro Universitário da Amazônia, são:

- Dados Cadastrais;
- Diário de Classe;
- Boletim;
- Mensalidade;
- Biblioteca;
- Biblioteca Acervo Digital;
- Declaração de Matrícula;
- Rematrícula;
- Aluno EAD (AVA).

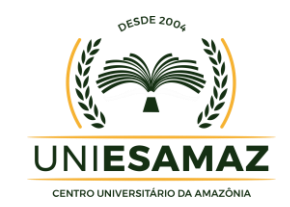

#### DADOS CADASTRAIS

Em Dados Cadastrais são apresentados para o aluno os seus principais dados cadastrados no sistema acadêmico da UNIESAMAZ - Centro Universitário da Amazônia como: nome, CPF, matrícula, data de matrícula, data de nascimento, curso, entre outros.

|    | Portal do aluno             | Dados Cadastrai | oados Cadastrais                        |                     |                           |  |  |  |  |  |  |  |
|----|-----------------------------|-----------------|-----------------------------------------|---------------------|---------------------------|--|--|--|--|--|--|--|
| ŧ  | Início                      | NOME:           | ANDRE CORREIA NUNES DO NASCIMENTO       |                     |                           |  |  |  |  |  |  |  |
| •  | Dados Cadastrais            | CPF:            | 69709106287                             | DATA DE NASCIMENTO: | 21/09/1982                |  |  |  |  |  |  |  |
|    | Diário de classe            | MATRICULA:      | 2010595                                 | DATA MATRIGULA:     | 19/12/2022                |  |  |  |  |  |  |  |
| ∿• | Boletim                     | CURSO:          | FARMACIA_2022 - BACHARELADO EM FARMACIA | PERÍODO:            | 2023/1                    |  |  |  |  |  |  |  |
| \$ | Mensalidade                 | NOME PAI:       | ALUIZIO FREIRE NUNES                    | NOME MÂE:           | MARIA CELENE CORRÊA NUNES |  |  |  |  |  |  |  |
|    | Biblioteca                  | ENDEREÇO:       | TRAVESSA TRÊS DE MAIO                   | CEP:                | 66065158                  |  |  |  |  |  |  |  |
|    | Biblioteca - Acervo Digital | BAIRRO:         | CONDOR                                  | CIDADE:             | BELÉM /PA                 |  |  |  |  |  |  |  |
|    |                             |                 |                                         |                     |                           |  |  |  |  |  |  |  |

ப் Sair

ē

₽

-

Declaração de Matrícula

Rematricula

ALUNO EAD (AVA)

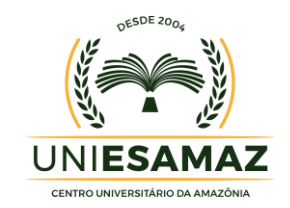

### **DIÁRIO DE CLASSE**

Em Diário de Classe o aluno tem acesso ao conteúdo programático das disciplinas que esta cursando. Para consultar o aluno deve selecionar o semestre desejado e em seguida a disciplina que queira consultar. O resultado da pesquisa serão apresentados na tela, conforme figura abaixo:

|                   | Portal do aluno             | Diário de classe                                        | A+ | A- |
|-------------------|-----------------------------|---------------------------------------------------------|----|----|
| ŧ                 | Início                      | Selecione o semestre *                                  |    |    |
| •                 | Dados Cadastrais            | 1º semestre de 2023           Selecione a disciplin     |    |    |
| •                 | Diário de classe            |                                                         |    |    |
| $\mathcal{N}^{*}$ | Boletim                     | Selecione uma disciplina para consultar o seu conteúdo. |    |    |
| \$                | Mensalidade                 |                                                         |    |    |
|                   | Biblioteca                  |                                                         |    |    |
|                   | Biblioteca - Acervo Digital |                                                         |    |    |
| •                 | Declaração de Matrícula     |                                                         |    |    |
| ţŢ                | Rematricula                 |                                                         |    |    |
| •                 | ALUNO EAD (AVA)             |                                                         |    |    |
|                   |                             |                                                         |    |    |
|                   |                             |                                                         |    |    |
|                   |                             |                                                         |    |    |
|                   |                             |                                                         |    |    |

) Sair

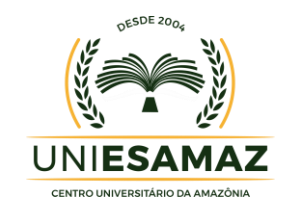

#### BOLETIM

Em Boletim o aluno pode emitir seus boletins acadêmicos com facilidade. Uma vez acessado será apresentado na tela as informações do registro de desempenho acadêmico do semestre atual com a visualização das disciplinas nas quais está matriculado, bem como as informações de notas, faltas e resultado final. Caso queira, também é possível acessar o boletim dos semestres anteriores, bastando selecionar o semestre desejado.

| •   | Portal do aluno             | Boletim                                      |                                                                                                    |          |         |          |       |                                               |      |     |       |                                    |       |        |        |       |      |        | A+      | A-      | IMPRIM |  |
|-----|-----------------------------|----------------------------------------------|----------------------------------------------------------------------------------------------------|----------|---------|----------|-------|-----------------------------------------------|------|-----|-------|------------------------------------|-------|--------|--------|-------|------|--------|---------|---------|--------|--|
| ŧ   | Início                      |                                              |                                                                                                    |          |         |          |       | Selecione o semestre *<br>1º semestre de 2023 |      |     |       |                                    |       |        |        |       |      |        |         |         |        |  |
| •   | Dados Cadastrais            |                                              |                                                                                                    |          |         |          |       |                                               |      |     |       | -                                  |       |        |        |       |      |        |         |         |        |  |
| •   | Diário de classe            | ESAMA-                                       |                                                                                                    |          |         |          |       |                                               |      |     |       |                                    |       |        |        |       |      |        |         |         |        |  |
| -∿• | Boletim                     |                                              | BACHARELADO EM FARMÁCIA - RENOV. DE RECONHECIMENTO: PORT. Nº 109 DE 04/02/2021 - D.O.U. Nº 25 DE 05/02/2021 |          |         |          |       |                                               |      |     | 02/05 | EMITIDO EM:<br>02/05/2023 16:48:27 |       |        |        |       |      |        |         |         |        |  |
| \$  | Mensalidade                 |                                              |                                                                                                    |          |         |          |       |                                               |      |     |       |                                    |       |        |        |       |      |        |         |         |        |  |
| Ш   | Biblioteca                  | NOME: At                                     | NDRE CORREIA                                                                                                | NUNES    | S DO NA | SCIMENT  | ro    |                                               |      |     |       |                                    |       | 1      | MATRI  | CULA: |      |        | 20      | 2010595 |        |  |
|     | Biblioteca - Acervo Digital | TURMA: FA                                    | AR5NA - FARMA                                                                                               | ÁCIA 5°S | SEM NO  | )ITE (A) |       |                                               |      |     |       |                                    |       |        | PERÍOI | 00:   |      |        | 20      | 23/1    |        |  |
| Ð   | Declaração de Matrícula     | DISCIPLINAS                                  | NOTAS PARCIAIS V.F MÉDIA FALT                                                                               |          |         |          |       | TAS                                           |      |     |       | RESULTADO                          | FINAL |        |        |       |      |        |         |         |        |  |
| t   | Rematricula                 | î                                            |                                                                                                    | 1" VG    | 2" VC   | 2º CHA   | TOTAL | NOTA MIN.                                     | NOTA |     | E1M   | F.2M                               | F.3M  | F.4M   | F.5M   | T.F   | % F. | MAX F. |         |         |        |  |
|     |                             | ESTAGIO SUPERVISIONADO II<br>FARMACOBOTÂNICA |                                                                                                    | -        | _       | _        | 0.0   | _                                             | -    | _   | 0     | 0                                  | 0     | Q<br>D | 0      | 0     | 0%   | 22.5   |         |         |        |  |
| -   | ALUNO EAD (AVA)             | FARMAGOLOGIA II                              |                                                                                                    | 9.0      | _       | _        | 9.0   | _                                             | _    | _   | 0     | 0                                  | 0     | 0      | 0      | 0     | 0%   | 15     | _       |         |        |  |
|     |                             | GESTÃO E EMPREENDORISMO FAR                  | RMACÊUTICO                                                                                                  | 5.0      | _       | -        | 5.0   | -                                             | -    | _   | 0     | 0                                  | 0     | 0      | 0      | 0     | 0%   | 10     | _       |         |        |  |
|     |                             | OPTATIVA I                                   |                                                                                                    | 8.0      | -       | -        | 8.0   | -                                             | -    | -   | 0     | 0                                  | 0     | 0      | 0      | 0     | 0%   | 10     | _       |         |        |  |
|     |                             | PARASITOLOGIA                                |                                                                                                    | 6.0      | -       | -        | 6.0   | -                                             | -    | -   | 0     | 0                                  | 0     | 0      | 0      | 0     | 0%   | 20     | -       |         |        |  |
|     |                             | PROCESSOS PATOLÓGICOS                        |                                                                                                    | 8.0      | -       | -        | 8.0   | -                                             | -    | _   | 0     | 0                                  | 0     | 0      | 0      | 0     | 0%   | 15     | -       |         |        |  |
|     |                             | QUIMICA ANALÍTICA QUANTITATIV                | /A                                                                                                    | 9.0      | -       | -        | 9.0   | -                                             | -    | -   | 0     | 0                                  | 0     | 0      | 0      | 0     | 0%   | 15     | _       |         |        |  |
|     |                             | QUÍMICA ORGÂNICA II                          |                                                                                                    | 6.0      | 8.0     | -        | 14.0  | -                                             | -    | 7.0 | 0     | 0                                  | 0     | 0      | 0      | 0     | 0%   | 15     | APROVAL | 0       |        |  |
|     |                             | RESULTADO FINAL:                             |                                                                                                    |          |         |          |       |                                               |      |     |       |                                    |       |        |        |       |      |        |         |         |        |  |

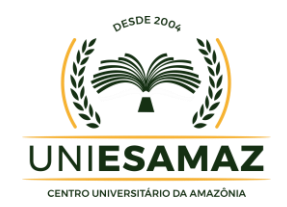

#### MENSALIDADE

No menu Mensalidade o aluno tem acesso ao histórico de todos os seus pagamentos e também pode emitir os seus boletos para pagamento.

| <b>a</b> | Portal do aluno             | Mensal  | idades     |       |           |                              |                         |       |       |        | A+ | A- | IMPRIMIR |
|----------|-----------------------------|---------|------------|-------|-----------|------------------------------|-------------------------|-------|-------|--------|----|----|----------|
| A        | Início                      |         |            |       |           | Selecione o se<br>1º semestr | mestre *<br>e de 2023 📼 |       |       |        |    |    |          |
| •        | Dados Cadastrais            |         |            |       |           |                              |                         |       |       |        |    |    |          |
|          | Diário de classe            | Parcela | Vencimento | Valor | Pagamento | Desconto                     | Valor pago              | Multa | Juros | Boleto |    |    |          |
| -∿•      | Boletim                     |         |            |       |           |                              |                         |       |       |        |    |    |          |
| \$       | Mensalidade                 |         |            |       |           |                              |                         |       |       |        |    |    |          |
|          | Biblioteca                  |         |            |       |           |                              |                         |       |       |        |    |    |          |
|          | Biblioteca - Acervo Digital |         |            |       |           |                              |                         |       |       |        |    |    |          |
| ē        | Declaração de Matrícula     |         |            |       |           |                              |                         |       |       |        |    |    |          |
| ţl       | Rematricula                 |         |            |       |           |                              |                         |       |       |        |    |    |          |
| •        | ALUNO EAD (AVA)             |         |            |       |           |                              |                         |       |       |        |    |    |          |
|          |                             |         |            |       |           |                              |                         |       |       |        |    |    |          |
|          |                             |         |            |       |           |                              |                         |       |       |        |    |    |          |
|          |                             |         |            |       |           |                              |                         |       |       |        |    |    |          |
|          |                             |         |            |       |           |                              |                         |       |       |        |    |    |          |
| da       | Sair                        |         |            |       |           |                              |                         |       |       |        |    |    |          |

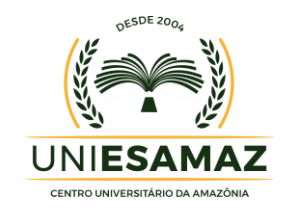

#### **BIBLIOTECA**

No menu Biblioteca o aluno pode consultar o acervo de livros e periódicos disponiveis na Biblioteca da UNIESAMAZ - Centro Universitário da Amazônia.

|           | Portal do aluno             | Consultar acervo |           |       | <b>A+</b> A- |
|-----------|-----------------------------|------------------|-----------|-------|--------------|
| A         | Início                      |                  |           |       |              |
| •         | Dados Cadastrais            | Palavra Chave    |           |       |              |
|           | Diário de classe            | <b>Títul</b> o   | Subtítulo | Autor |              |
| -∿•       | Boletim                     |                  |           |       |              |
| \$        | Mensalidade                 |                  | CONSULTAR |       |              |
| $\square$ | Biblioteca                  |                  |           |       |              |
|           | Biblioteca - Acervo Digital |                  |           |       |              |
| Ð         | Declaração de Matrícula     |                  |           |       |              |
| ţŢ        | Rematricula                 |                  |           |       |              |
| •         | ALUNO EAD (AVA)             |                  |           |       |              |
|           |                             |                  |           |       |              |
|           |                             |                  |           |       |              |
|           |                             |                  |           |       |              |
|           |                             |                  |           |       |              |

ப் Sair

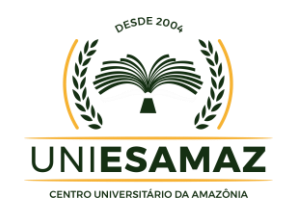

#### **BIBLIOTECA ACERVO DIGITAL – MINHA BIBLIOTECA**

A Minha Biblioteca, é uma plataforma digital de livros que possui um vasto acervo de títulos técnicos e científicos, formada por 16 grandes editoras acadêmicas e 42 selos editoriais.

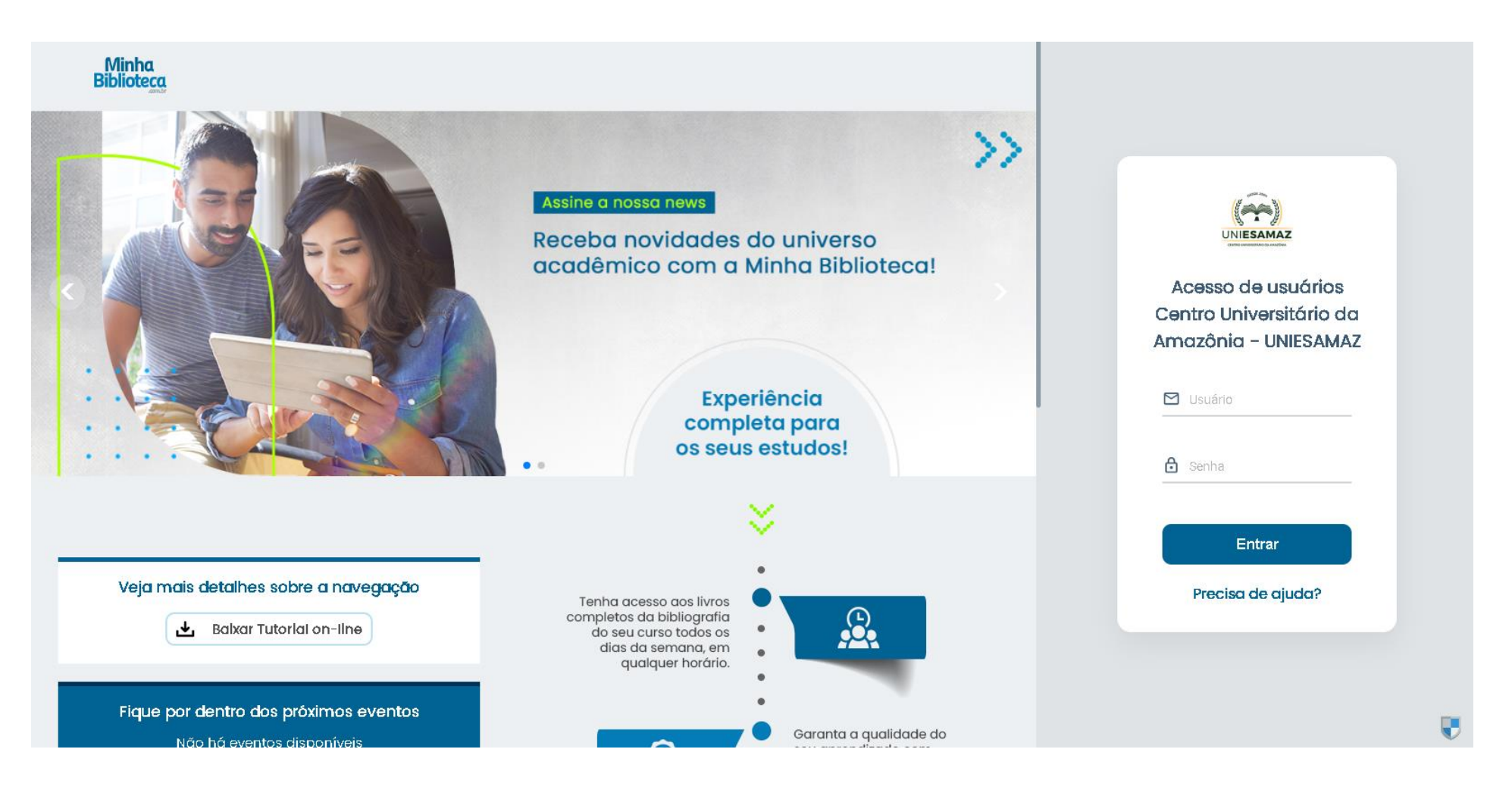

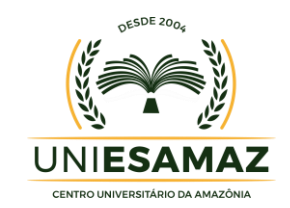

### DECLARAÇÃO DE MATRÍCULA

No menu Declaração de Matrícula o aluno pode emitir a sua declaração de matrícula que tem a finalidade de comprovar a situação acadêmica do aluno, constando o nome do aluno, semestre em que está matriculado (ou esteve matriculado, dependendo da situação do aluno), o curso em que está matriculado e sua matrícula.

| -   | Portal do aluno             | Declaração de Matrícula                                                | A+   | A-   | IMPRIMIR |  |  |  |  |  |  |
|-----|-----------------------------|------------------------------------------------------------------------|------|------|----------|--|--|--|--|--|--|
| ŧ   | Início                      | Eccola Superior da Amazônia                                            |      |      | ĺ        |  |  |  |  |  |  |
| •   | Dados Cadastrais            | CREDENCIAMENTO MEC: NOV. DE RECONHECIMENTO: PORT. Nº 109 DE 04/02/2021 |      |      |          |  |  |  |  |  |  |
| •   | Diário de classe            |                                                                        |      |      |          |  |  |  |  |  |  |
| -∿• | Boletim                     |                                                                        |      |      |          |  |  |  |  |  |  |
| \$  | Mensalidade                 |                                                                        |      |      |          |  |  |  |  |  |  |
| Ш   | Biblioteca                  | Declarceão do motrículo                                                |      |      |          |  |  |  |  |  |  |
| Ш   | Biblioteca - Acervo Digital | Declaração de matricula                                                |      |      |          |  |  |  |  |  |  |
| Ð   | Declaração de Matrícula     |                                                                        |      |      |          |  |  |  |  |  |  |
| ţl  | Rematricula                 |                                                                        |      |      |          |  |  |  |  |  |  |
| •   | ALUNO EAD (AVA)             | Declaramos para os devidos fins que ANDRE CORREIA NUNES DO NASC        | CIME | ΝΤΟ  | , está   |  |  |  |  |  |  |
|     |                             | regularmente matriculado(a) nesta Instituição de Ensino Superior, on   | de c | ursa | o 5⁰     |  |  |  |  |  |  |

SEMESTRE no curso de BACHARELADO EM FARMACIA no semestre letivo de 2023/1, no turno da Noite, sob nº de matrícula 2010595.

#### 🕛 Sair

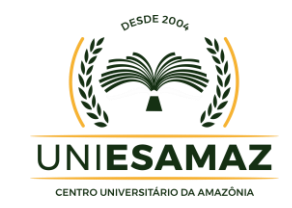

## REMATRÍCULA

#### Rematrícula do aluno

|       | Portal do aluno                                | Rematricula                                                                                                    | A+ | A- |
|-------|------------------------------------------------|----------------------------------------------------------------------------------------------------|----|----|
| ↑<br> | Início<br>Dados Cadastrais<br>Diário de classe | Sejá bem vindo <b>ANDRE CORREIA NUNES DO NASCIMENTO</b><br>Atualmente você cursa o <b>5</b> ª SEMESTRE no curso de <b>BACHARELADO EM FARMACIA</b> no semestre letivo de 2023/1, sob № <b>de matrícula 2010595</b> .<br>Para ser devidamente rematriculado no período de 2023/1, você deve estar de acordo com os seguintes parâmetros abaixo: |    |    |
| -∿•   | Boletim                                        | Atenção as regras para rematrícula 2023/1                                                                                                    |    |    |
| \$    | Mensalidade                                    | Prezado(a) aluno(a),                                                                                                    |    |    |
|       | Biblioteca                                     | Siga as instruções para efetuar sua rematrícula de forma antecipada no período de 19 a 23/12/2022.                                                                                                    |    |    |
|       | Biblioteca - Acervo Digital                    | Antecipe sua rematrícula e ganhe 5% de desconto. Se você tive pendências com a ESAMAZ renegocie seus débitos para garantir esse super desconto.<br>Para que você possa efetuar sua rematrícula de forma antecipada, deve atender os seguintes critérios:                                                                                      |    |    |
| Ð     | Declaração de Matrícula                        | 1. Estar em dia com a ESAMAZ;                                                                                                    |    |    |
| ţl    | Rematricula                                    | <ol> <li>2. Estar devidamente matriculado no período letivo 2022/2;</li> <li>3. Ter sido aprovado no período 2022/2;</li> <li>4. Ter efetivado o pagamento do boleto da 1º mensalidade do 1º semestre letivo - 2023/1</li> </ol>                                                                                                    |    |    |
| •     | ALUNO EAD (AVA)                                | Caso atenda os requisitos acima, clique no botão "efetuar rematrícula", aceitar os termos do contrato, declarando ciência de todas as cláusulas contratuais.                                                                                                    |    |    |
|       |                                                | Se você está de acordo com os paramentos para efetivar a rematrícula visualize o contrato.                                                                                                    |    |    |
|       |                                                | A CELEBRAÇÃO DO CONTRATO COM O SEU ACEITE DEVERÁ SER EFETIVADA NO SEGUNDO DIA ÚTIL APÓS O PAGAMENTO DO BOLETO.                                                                                                    |    |    |
|       |                                                | NÃO ESQUEÇA. A SUA MATRÍCULA ESTÁ CONDICIONADA AO ACEITE DO CONTRATO DE PRESTAÇÃO DE SERVIÇOS EDUCACIONAIS                                                                                                    |    |    |
|       |                                                |                                                                                                    |    |    |

-

EFETUAR REMATRÍCULA

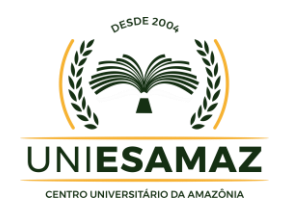

#### ALUNO EAD (AVA - AMBIENTE VIRTUAL DE APRENDIZAGEM)

O Ambiente Virtual de Aprendizagem consiste no conjunto de ferramentas digitais que permitem a simulação de uma sala de aula em um espaço estritamente virtual. É o ambiente (em formato de software ou página na internet) que abriga todo o conteúdo dos cursos online da instituição

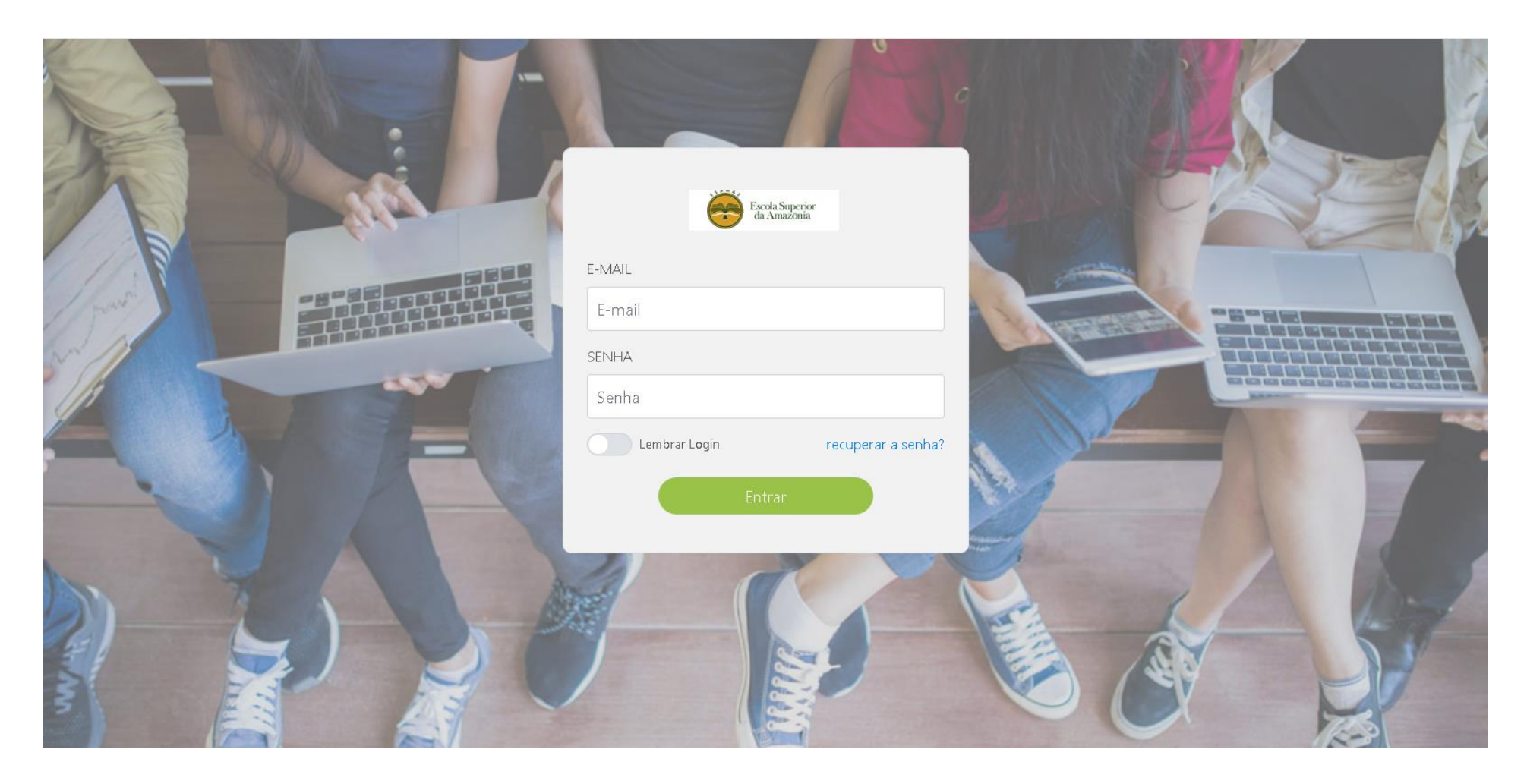